8 / 19

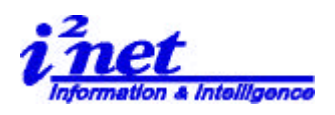

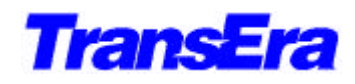

4. デバッガー (Debugger)

新しい HTBasic のデバッガは、Windows 環境下で HTBasic を使ったプログラム開発の 効率と柔軟性が最適に活かせるように設計されています。デバッガツールを使えばユーザ プログラムの中の特定部分の詳細を参照することが出来ます。 デバッガを起動するには、 Debug(デバッグ) ¦ Run Debugger(デバッガ起動)オプションを選択するか、デバッ グツールバーの Run Debug(デバッグ実行)ボタン(Appendix1参照)をクリックしま す。HTBasic8.0 のデバッガのには以下の特長があります。

- 1)ブレイクポイント
- 2) ステップ機能(ステップ・イン、ステップ・オーバー、ステップ・アウト)
- 3)カーソルまで実行/カーソルから実行
- 🎠 TransEra HTBasic [C#HTBwin80¥MATH\_EX¥F\_GAUSS \*] \_ 🗆 × 🚣 <u>F</u>ile <u>E</u>dit <u>S</u>earch <u>V</u>iew <u>O</u>ptions <u>R</u>un <u>D</u>ebug Help \_ 8 × MC 🔺 % % 🗹 🗹 🔌 🎾 🖑 🕷 🖉 🕯 example f\_gauss ×-8 -7 -5 -4 -3 -2 -1 5.05227108354E-15 9.13472040836E-12 6.07588284982E -9 1.48671951473E -6 .000133830225765 .00443184841194 .0539909665132 .241970724519 Û 398942280401 .241970724519 × × Subroutine Line Basic Program -F\_gauss MAIN 5930 RETURN Y 5940 FNEND 5950 DEF FNF\_gauss(REAL Mean,REAL Sign\_\_\_ 5960 REAL Y 5970 CALL F\_f\_gauss(Y,Mean,Sigma,X) 5980 RETURN Y FNEND 5990 • + • NUM Paused
- 4)用途別のデバッグウィンドウ

Figure 2: New Debug Window

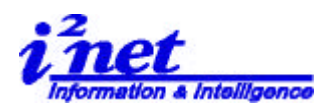

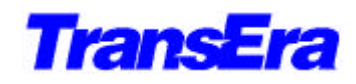

1) ブレイクポイント

ブレイクポイントは、実行中のプログラムを一旦停止(ブレイク)して、その時点での 変数や他のパラメーターなどの値の変化を確認するためのものです。 HTBasic のデ バッガは、行単位、条件単位および大域でのブレイクポイントをサポートしています。 行単位のブレイクポイントは、プログラムの制御が特定の行まで来たときにプログラム をブレイクします。 条件単位のブレイクポイントは、ある特定の条件が満たされた時 点でブレイクします。 また大域ブレイクポイントは、制御がどこにあるかに関係なく 特定の変数が指定の値になったり、特定の状況が満たされたときに、プログラムをブレ イクします。

行単位のブレイクポイントを挿入するには、ブレイクさせたい行にエディタのカーソル を置き、Debug (デバッグ)メニューから Add Breakpoint (プレイクポイントの追 加)選択するか、デバッグツールバーから、Toggle Breakpoint (プレイクポイント 切り替え)ボタン (Appendix1参照)をマウスでクリックするか、マウスを右クリッ クして状況メニューを表示させ、Breakpoints(ブレイクポイント)¦ Add Breakpoint (ブレイクポイントの追加)オプションを選択します。

条件単位のブレイクポイントを設定するには、Set Conditional Breakpoint (条件ブレイクポイントの設定)ダイアログを開きます。条件ブレイクを入れたい行にエディタのカーソルを置き、Debug (デバッグ)メニューから Conditional Breakpoint (条件 ブレイクポイント)オプションを選択します。 または、デバッグツールバーの Conditional breakpoint ボタン (Appendix1 参照)をクリックするか、右クリック で状況メニューを表示させ、breakpoints ¦ Global Breakpoint と選択します。 Set Conditional Breakpoint ダイアログが表示されたら、適切な変数、サブプログラ ム、条件、値等の情報を入力し OK をクリックします。

大域ブレイクポイントを設定するには、Set Global Breakpoint(大域ブレイクポイン トを設定) ダイアログを開きます。 単にデバッグメニューから Global Breakpoint (大域ブレイクポイント)を選ぶか、デバッガツールバーの Global Breakpoint ボタ ン(Appendix1 参照)をクリックするか、右クリックで状況メニューを表示させ、 breakpoints ¦ Global Breakpoint と選択します。 Global Breakpoint ダイアロ グが表示されたら、適切な変数、サブプログラム、条件、値等を入力しOK をクリック します。

## 2) ステップ機能(ステップ・イン、ステップ・オーバー、ステップ・アウト) ステップ機能の3手法(ステップ・イン、ステップ・オーバー、ステップ・アウト)を

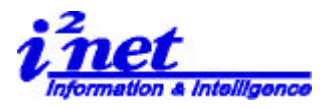

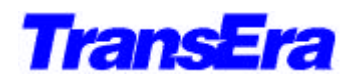

使用するとコードを短時間で簡単にデバックすることができます。ユ ーザはプログラム を通しで実行しながら、その実行内容を調べることが出来ます。

「ステップ・イン」はコードを一行ずつ進めながら、すべてのプログラムの分岐を追っ ていきます。

「ステップ・アウト」は、呼び出しが起こらないうちはコンテキストを最後まで続けて 実行します。

「ステップ・オーバー」は、サブコンテキスト全体を実行して抜けた先のコンテキスト において、そのコンテキスト内の次に実行可能な行まで来たら終了します。

「ステップ・アウト」と「ステップ・オーバー」では、サブコンテキスト内の全てのブ レイクポイントでブレイクします。

ステップ機能を使用するには Debug (デバッグ)メニューから Step Over (ステップ/オ ーバー)オプションを選びます。またデバッグツールバーから使用したいステップ機能 ボタン (Appendix1 参照)をクリックするか、右クリックで状況メニューを表示させて も選択できます。

## 3)カーソルまで実行/カーソルから実行

「カーソルまで実行」、「カーソルから実行」の機能を使用するとコード内を素早く柔軟 に動くことが出来ます。これらの機能は、ちょうどカーソルをブレイクポイントとして 設定するようなものです。「カーソルまで実行」、「カーソルから実行」は、CONTINUE コ マンドと同じルールに支配されます。

「カーソルまで実行」機能を使用するには、debug(デバッグ)メニューから Run To Cursor (カーソルまで実行)オプションを選ぶか、デバッグツールバーの Run To Cursor(カ ーソルまで実行)ボタン(Appendix 1)をクリックします。

「カーソルから実行」機能を使用するには、カーソルからの実行をするには debug (デ バッグ)メニューから Run From Cursor (カーソルから実行)オプションを選ぶか、デ バッグツールバーの Run From Cursor (カーソルから実行)ボタン (Appendix1 参照) をクリックします。

## 4) 用途別のデバッグウィンドウ

デバッガーツールのうち、刷新されたデバッグウィンドウ(Figure2参照)は最強のツ ールの1つです。デバッグプログラムには、ユーザがプログラム実行中に変数やサブル ーチン、ブレイクポイント、BASICのソースコードを参照できるように、新しく6つの ウィンドウが用意されています。

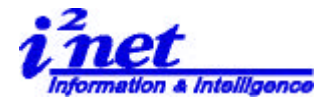

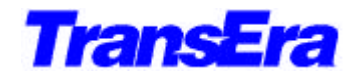

Debug Windows (デバッグウィンドウ)ダイアログは View (表示) メニューから Debug Windows (デバッグウィンドウ)を選択することでアクティブになります。ダイアログ が開くと、ユーザはどのウィンドウを使うかをチェックボックスを使って選ぶことが出 来ます。 最初に開いた時点では、デバッグウィンドウはプログラムウィンドウの下部 に配置されます。

デバッグウィンドウの位置は、プログラマの作業スタイルにあわせ配置しなおすことが 出来ます。でも働きやすいような配置をしなおします。縦方向の2つのバー(たてが固 定されている場合は、水平方向のトップバー)をダブルクリックして、ウィンドウをフ ローと状態にしてから、タイトルバーをクリックしてウインドウを好きな位置までドラ ッグします。 ウィンドウの外枠が、新しい場所に応じて変わるということに注意して ください。 ウィンドウを直前にあった位置に戻すには、タイトルバーをもう一度、ダ ブルクリックします。2つ以上のウィンドウがどう位置で重なっている場合は、配置さ れたウィンドウで制御ボタンを使うことが出来ます。このボタンを使うと、各ウィンド ウのサイズを拡大・縮小することができます。

Watch (監視) ウィンドウでは、プログラムの各ステップ毎にユーザ定義リストで変数 を登録し、プログラム実行中にこれらの値変化を参照することが出来ます。Watch (監 視) ウィンドウには、Variable(変数名)、Type(型)、Value(値)の3つの入力欄が あります。Type(型)にはArray(配列)、Integer(整数)、Real(実数)、Complex(複 素数)、String(文字列)、Long(ロング)、Static(スタティク)または I/0 パスを設 定できます。Variable(変数名)では、大文字と小文字を別に扱う(ケース・センシテ ィブ)ことにご注意ください。

Watch(監視)ウィンドウに変数を追加するには、Debug(デバッグ)メニューから Add Watch Variable(監視変数を追加)オプションを選びます。変数を削除するには Watch (監視)ウィンドウで削除したい変数を選んでから、Debug(デバッグ)メニューから Remove Watch Variable(監視変数を削除)オプションを選択します。 または、全て の監視変数を削除するために Debug (デバッグ)メニューから Remove All Watch Variables(全ての監視変数を削除)オプションを選択します。 また、Edit(編集) ウィンドウや Watch(監視)ウィンドウ内では、マウスの右クリックを使って状況メニ ューを表示させ、そこから変数の追加や削除を行うことも出来ます。

NOTE

配列、スタティックおよび I/O バス変数を性格にトラック(追跡)する機能は、HTBasic

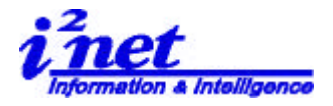

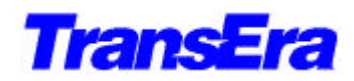

8.0の初期リリースでは装備されませんが、今後の改定ではサポートされる予定です。

The Line Breakpoints (行ブレイクポイント)ウィンドウでは、プログラム実行に伴って、行ブレイクポイントを監視することが出来ます。このウィンドウでは、次のような ブレイクポイントのパラメータを監視します。

Enabled(オン状態)、Type(型)、Line(行)、Subroutine(サブルーチン)

Variable(変数)、Condition(条件)、Value(値)

行のブレイクポイントは、このウィンドウから個々にオンまたはオフ状態に出来ます。 ブレイクポイントをハイライトし、マウスの右クリックで状況メニューをひょうじさせ ます。そして、Enable/Disable Breakpoint(ブレイクポイントのオン・オフ)を選択 します。ブレイクポイントを削除するには、削除したいブレイクポイントをハイライト して、右クリックし、Remove Breakpoint(ブレイクポイントを削除)を選択します。 ブレイクポイントを全て削除するには Remove All Breakpoints(ブレイクポイントを全 て削除)を選択します。

Global Breakpoints (大域ブレイクポイント)ウィンドウでは、プログラム実行に伴っ て、大域ブレイクポイントを監視することが出来ます。このウィンドウでは Enabled(オ ン状態) Subroutine(サブルーチン) Variable(変数) Condition(条件) および Value (値)の状態を監視します。

このウィンドウでは大域ブレイクポイントを追加することが出来ます。 ウィンドウ内 で右クリックして、状況メニューを表示させ、Add Global Breakpoint (大域ブレイク ポイントを追加)を選びますが、代わりにツールバーから Global Breakpoint ボタンを 押したり、Debug メニューから Global Breakpoint オプションを選んでも同様のことが 出来ます。

同じ状況メニューを使って、大域ブレイクポイントを個々にオンまたはオフに切り替え られます。状態を切り替えたいブレイクポイントをハイライトし、右クリックでしてし Enable-Disable Breakpoint (プレイクポイントのオン/オフ)を選択します。

ブレイクポイント削除するには、削除したいブレイクポイントをハイライトし、右クリックして remove Breakpoint を選択します。ブレイクポイント全て削除するには、Remove All Breakpoints を選択します。

Trace (トレース)ウィンドウ では、プログラム中のどのコマンドが実行されているか を監視します。このウィンドウには、設定する項目は何もありません。Trace ウィンド ウでは、HTBasic のコマンドラインが1つ1つ実行されるのを自動的に監視し、記録し ます。Trace ウィンドウにあるのは、Command (コマンドの実行記録)だけです。

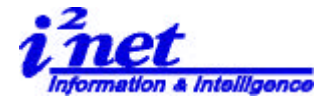

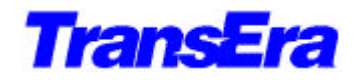

Trace ウィンドウは、プログラム実行時のコマンド実行軌跡を残すという意味で、 HTBasic のよく知られている TRACE 文とは本質的に異なります。 Trace 文がメッセー ジラインに表示する内容は、画面がスクロールされると同時に消えてしまうからです。 Trace 文では、その時点で実行中のコマンドしか追跡しないことに注意してください。 ブレイクポイントやサブルーチンは追跡しません。

Trace ウィンドウをクリアするには、ウィンドで右クリックし、Clear Window を選択します。

CALL(呼び出し)スタックウィンドウは、CALLスタックのビューワを開きます。(CALL スタックとは、BASICのCALL文で呼ばれたサブルーチンを追跡するためのものです)。 このため、プログラムの実行状況を各ステップごとに監視することが出来ます。 このウィンドウで設定する項目はありません。このウィンドウでは、実行中、プログラ ムで定義されたCALLスタックの状態を自動的に監視して、記録します。CALLスタック ウィンドウにあるのはSubroutine(呼び出されたサブルーチン記録)欄だけです。

Code **ウィンドウ**では、実行中のプログラムソースコードを表示します。このウィンドウ には、Line(行番号)とBASIC Code Lines(BASIC コード行)の2つの欄があります。 これらの欄には、BASICのソースコード内で行番号とその行番号に該当する実際のコー ド内容とが表示されます。このウィンドウでも、プレイクポイントやブックマーク、プ ログラムポインタ(コンピュータのコード実行開始位置を性格に示すポインタ)を見る ことが出来ます。

Code ウィンドウは、Trace ウィンドウが実行時のプログラム行を1ステップずつ進み、 実行がすんだコード行だけを表示するという点で、Trace ウィンドウとは異なります。 Code ウィンドウでは、ビューワでソースコード内を前後しながら参照することが出来、 このソースコード内にまだ実行前のコード行が含まれていてもよいのです。また、Code ウィンドウはデバッグ時、BASIC のソースコードプログラム内のブレイクポイントの参 照や修正に使うことが出来ます。